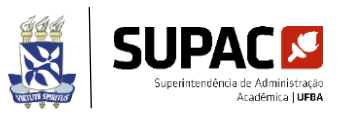

TUTORIAL DE MUDANÇA DE GRADE

Este documento foi elaborado pelo NIC - SUPAC para ajudar os Colegiados no momento da necessidade de mudança de matriz curricular do estudante. Ressaltamos que as dúvidas de qualquer gênero que surjam no momento do registro devem ser esclarecidas junto a STI (cpdsiac@ufba.br).

- 1. Acessar o Módulo Colegiado do SIAC
- 2. Clicar em aluno
- 3. Clicar em individual
- 4. Clicar em Mudança de Grade
- 5. Digitar o número de matrícula
- 6. Clicar em "Buscar"
- 7. Clicar em "Forma"
- 8. Clicar com o botão direito do mouse em "Curso"
- 9. Digitar o nome do curso
- 10. Clicar em "Buscar"
- 11. Clicar no curso de acordo com o período inicial que se adequa
- 12. Clicar em "Atualizar"

Ao Final é importante conferir no histórico do estudante se o curso e o currículo estão corretos.

| 🗶 Colegiado  |                                    |          |       |            |                       |  |                | -              |         | ×         |
|--------------|------------------------------------|----------|-------|------------|-----------------------|--|----------------|----------------|---------|-----------|
| Configuração | Atualização                        | Consulta | Ajuda | 1          |                       |  |                |                |         |           |
| 🛛 🖄 🕗 👹 C    | Aluno                              |          | >     | Grupo      | >                     |  |                |                |         |           |
|              | Colegiado<br>Enade<br>Planejamento |          | >     | Individual | >                     |  | Atividade Ext  | ra Escol       | lar/Com | plementar |
|              |                                    |          | > T   |            | Atividade de Extensão |  |                |                |         |           |
|              |                                    |          | >     | Dados      |                       |  | Dados Cadas    | dos Cadastrais |         |           |
|              | Tabelas                            |          | >     |            |                       |  | Mudança de     | Grade          |         |           |
|              |                                    |          |       |            |                       |  | Projeto Final. |                |         |           |
|              |                                    |          |       |            |                       |  | Situação de N  | /latrícul      | a       |           |
|              |                                    |          |       |            |                       |  |                |                |         |           |
| Ready        |                                    |          |       |            |                       |  |                |                |         | 1         |

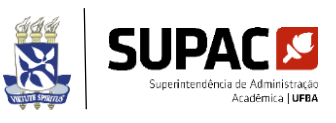

| 🗶 Colegiado                                                                    | _           |                | $\times$ |
|--------------------------------------------------------------------------------|-------------|----------------|----------|
| Configuração Atualização Consulta Ajuda                                        |             |                |          |
| ⌀ 🖋 ⊘ 🗑 ☜ ☲ 수   🖿  ⊑   🔢 출 ག ଓ   🖻 🗣                                           |             |                |          |
| Mudança de Grade —                                                             |             | ×              | ]        |
| Ingresso Forma Curso Saída Forma<br>2023-2 Convenio Institui. Es 007140 0000-0 | Bu          | scar           |          |
|                                                                                | <u>A</u> tu | alizar<br>char |          |
| Curso:<br>Ingresso<br>Período: 0000-0 Forma:<br>Ano de Currículo<br>0000-0     |             |                |          |
|                                                                                |             |                |          |

| 🗶 Colegiado                                           | —  |           | $\times$ | Pesquisar       |              |
|-------------------------------------------------------|----|-----------|----------|-----------------|--------------|
| Configuração Atualização Consulta Ajuda               |    |           |          | 1 Zoom de Curro | ~            |
| 🗇 🖉 🖓 🖾 수 🛛 🖿 🖓 🖷 🛛 🏙 🏷 🗣 🗌                           |    |           |          |                 |              |
|                                                       |    |           |          | Nome:           | Buscar       |
| 🖉 Mudança de Grade                                    | _  | ×         |          |                 | Fechar       |
| Matrícula: 223217203 ANA MARIA OLIVEIRA GUÉGUÉS       |    |           |          |                 |              |
|                                                       |    |           |          | Código Curso    | Per. Inicial |
| Ingresso Forma Curso Saída Forma                      |    | Buscar    |          |                 |              |
|                                                       |    | Atualizar |          |                 |              |
|                                                       |    |           |          |                 |              |
| L                                                     | _  | Fechar    |          |                 |              |
|                                                       |    |           |          |                 |              |
|                                                       |    |           |          |                 |              |
| Período: 2023-2 Forma: Convenio Institui. Estrangeira | lo |           |          |                 |              |
| 2013-2                                                |    |           |          |                 |              |
| 1                                                     |    |           |          |                 |              |

| 🖉 Colegiado                                           | >         | Pesquisar        |                |
|-------------------------------------------------------|-----------|------------------|----------------|
| Configuração Atualização Consulta Ajuda               |           |                  |                |
| 🔞 🗶 🖓 🗑 🕿 🗘 🖿 🕸 🖳 📓 隆 🔛 🖉                             |           | Zoom de Curso    | ×              |
|                                                       |           | Nome: filosofia  | <u>B</u> uscar |
| 🖉 Mudança de Grade —                                  |           |                  |                |
|                                                       |           |                  | <u> </u>       |
| Matrícula: 223217203 ANA MARIA OLIVEIRA GUÉGUÉS       |           | Código Curso     | Per. Inicial   |
| Ingresso Forma Ourso Saída Forma                      | Buscar    | 309120 Filosofia | 20231          |
|                                                       | Duscai    | 309130 Filosofia | 20231          |
|                                                       | Aburlinus | 309120 Filosofia | 20092          |
|                                                       | Atualizar | 309120 Filosofia | 20091          |
|                                                       |           | 309120 Filosofia | 20081          |
|                                                       | Eechar    | 309130 Filosofia | 20081          |
| · · · · · · · · · · · · · · · · · · ·                 |           | 309130 Filosofia | 20071          |
|                                                       |           | 309120 Filosofia | 20071          |
| Curso: p0/140 -ALUNO CONVENIO GRADUAÇÃO/ OUTRAS IES   |           | 309120 Filosofia | 20052          |
| Ingresso Ano do Currículo                             |           | 309130 Filosofia | 20052          |
| Período: 2023-2 Forma: Convenio Institui. Estrangeira |           | 309131 Filosofia | 20052          |
| 2013-2                                                |           | 309132 Filosofia | 20052 🗸        |
|                                                       |           |                  |                |